Jak stworzyć komentarz wideo do slajdów w prezentacji PowerPoint? Otwórz program PowerPoint i wybierz *Pusta prezentacja* lub otwórz prezentację, do której chcesz nagrać komentarz. W przypadku pustej prezentacji należy najpierw stworzyć slajdy z omawianą treścią.

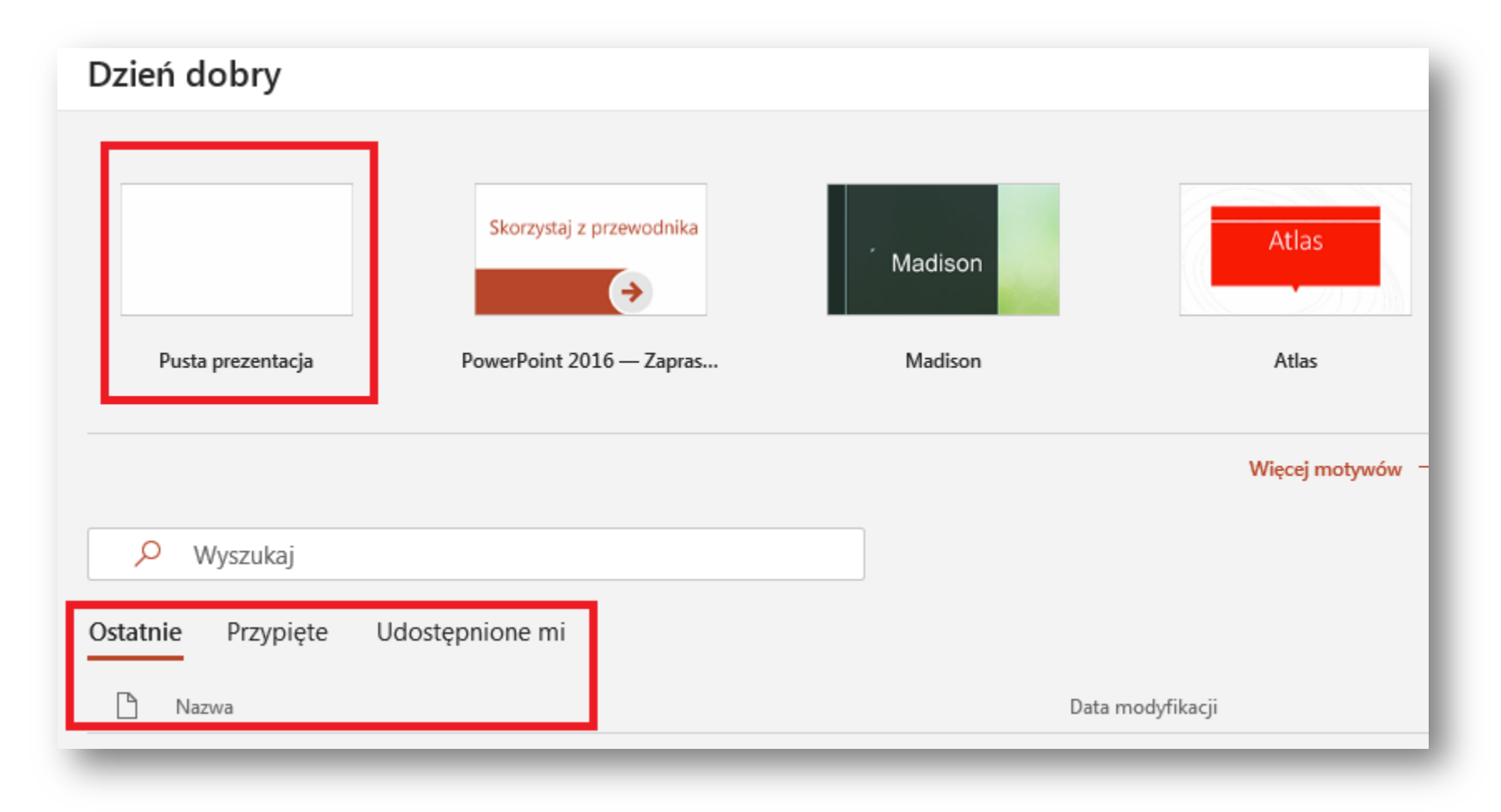

Gdy posiadamy już przygotowane slajdy, do których chcemy nagrać komentarz z menu wybieramy: *Pokaz slajdów => Nagraj pokaz slajdów*.

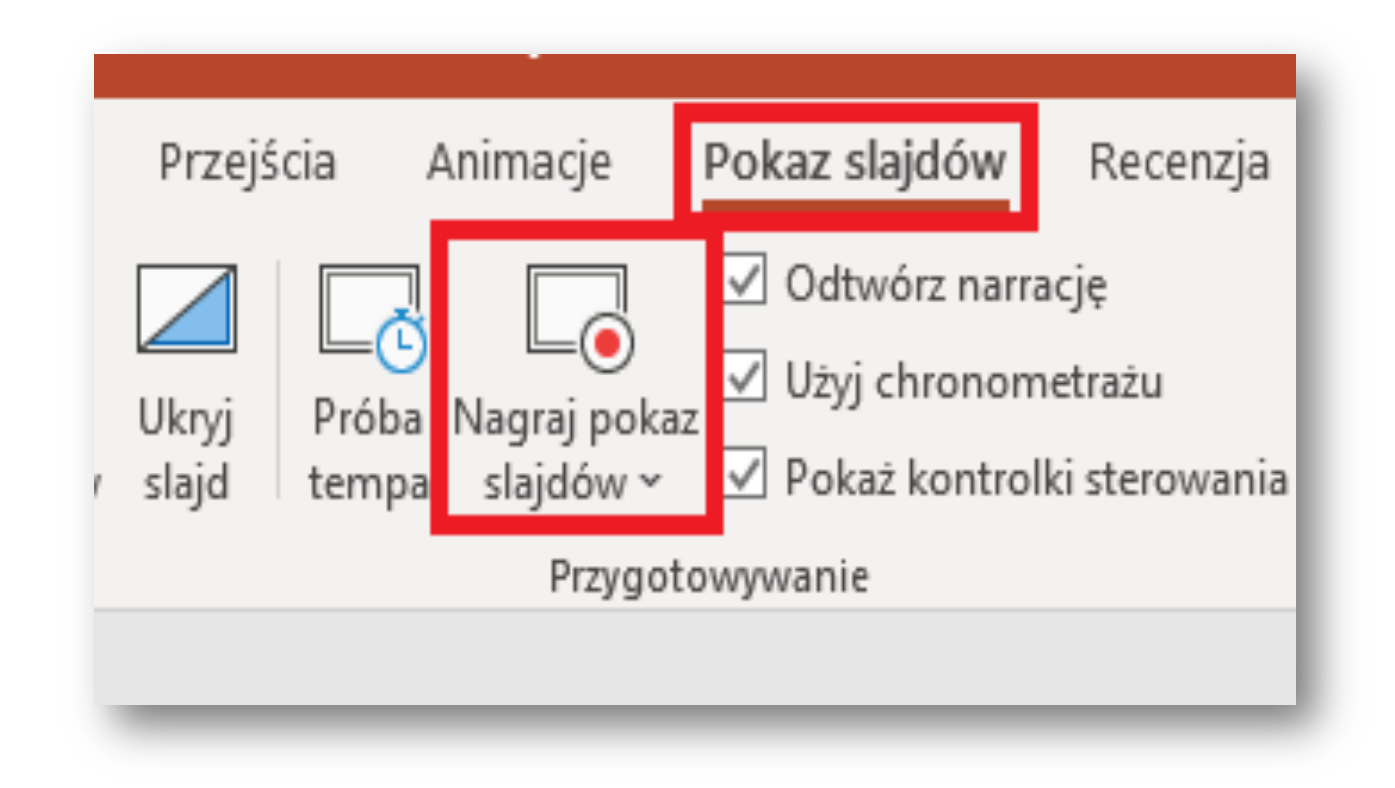

## Otworzy się nam poniższe okno:

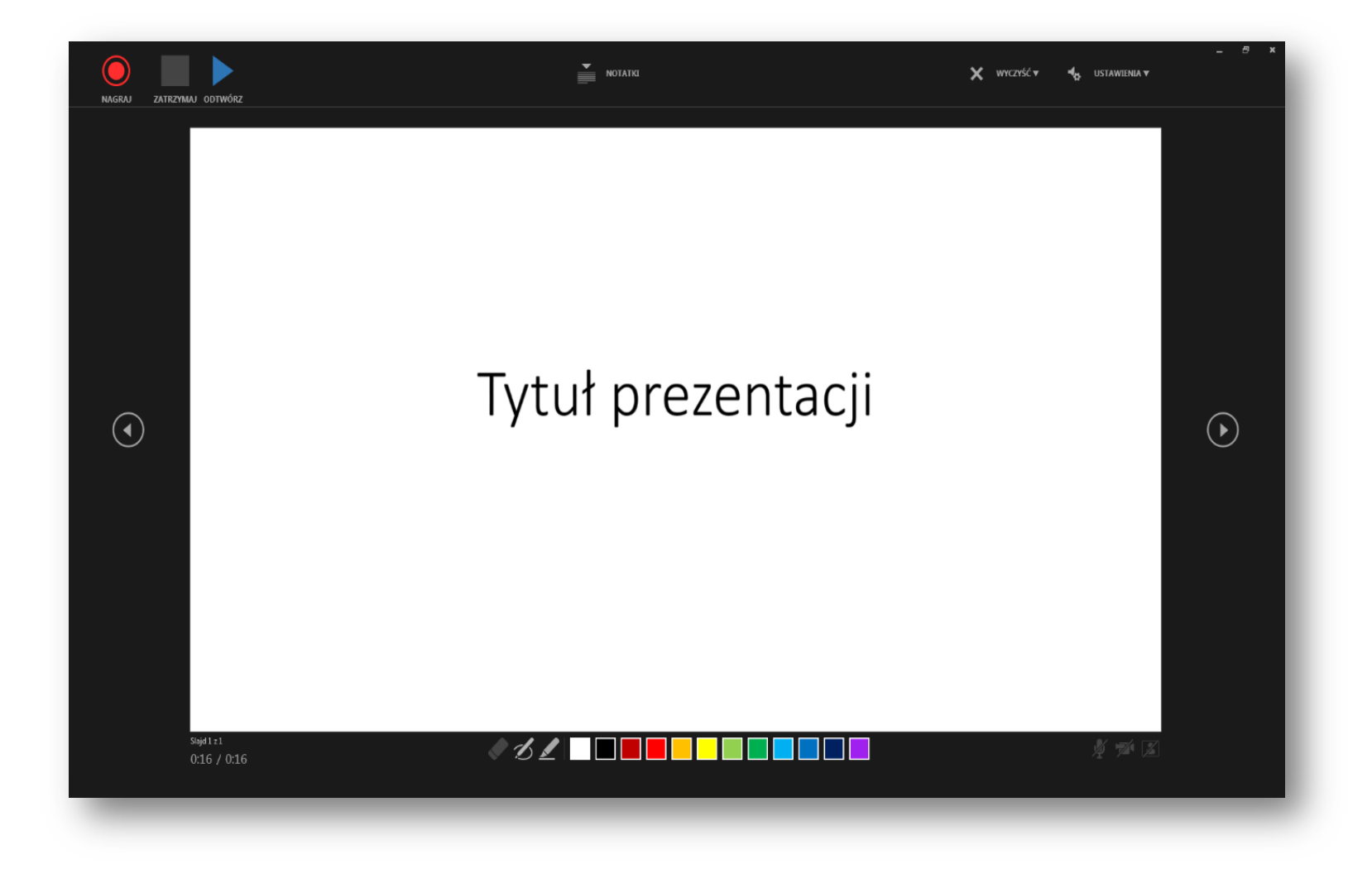

## W górnej części ekranu widzimy:

## Przyciski funkcyjne:

- Nagraj.
- Zatrzymaj.
- Odtwórz.

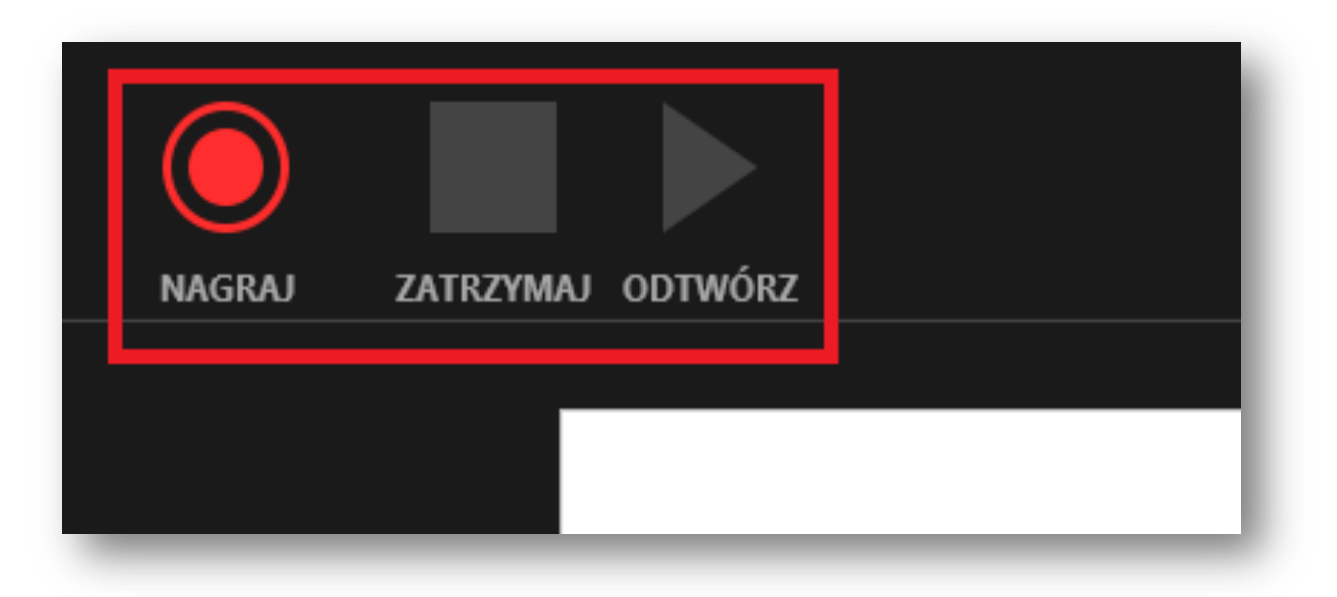

Notatki jakie zostały wprowadzone do danego slajdu (widoczne są po kliknięciu w ikonkę linii tekstu).

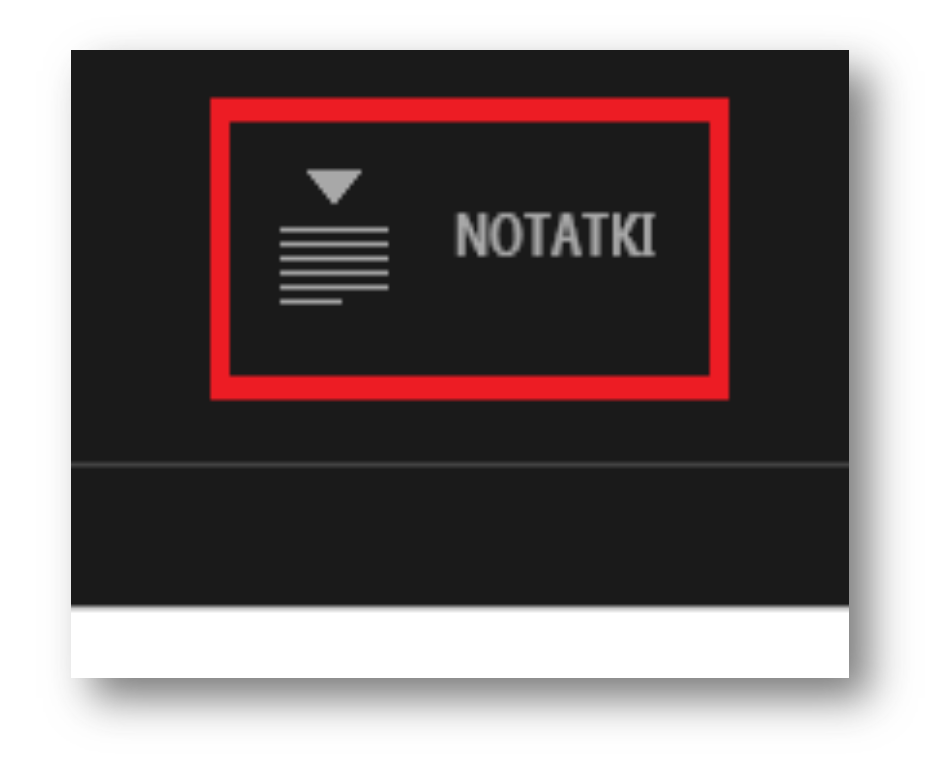

Ustawienia dla mikrofonu oraz aparatu fotograficznego.

Możliwość zamknięcia, zminimalizowania ekranu lub zamknięcia nagrywania komentarza.

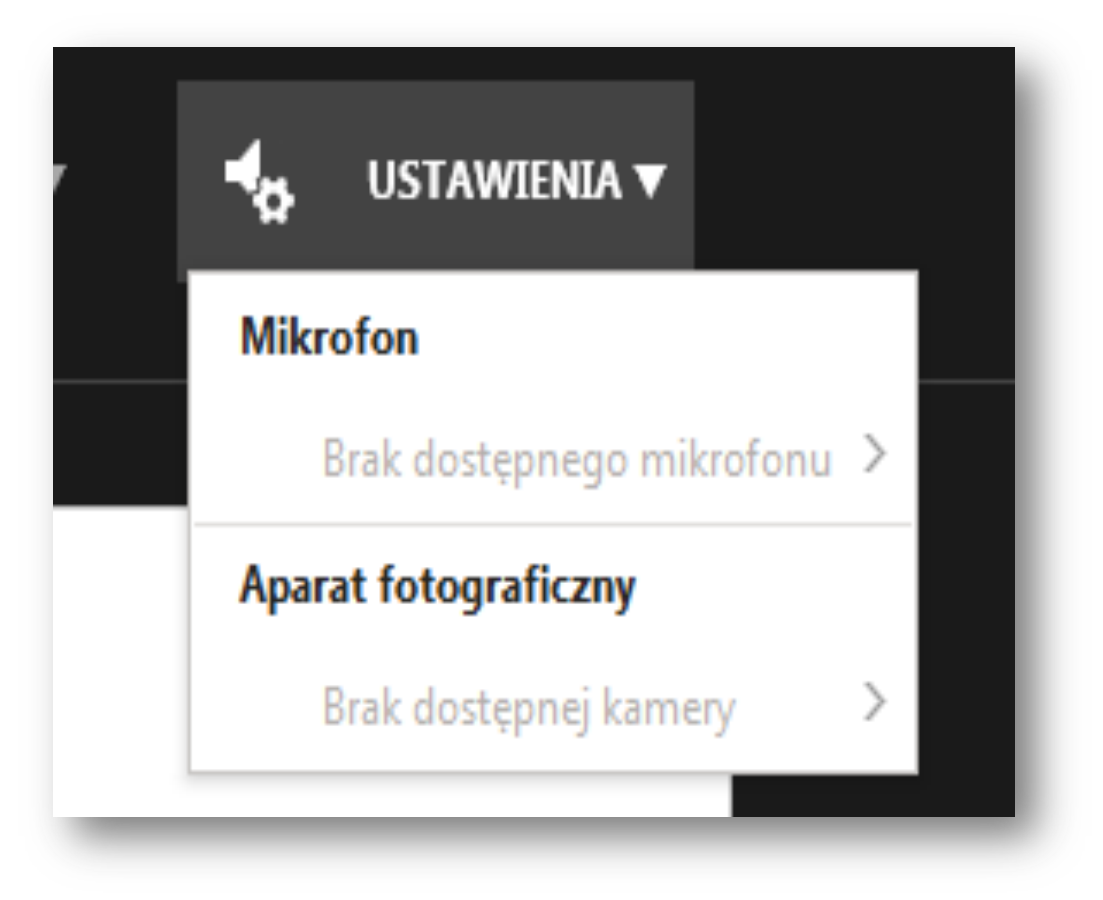

W centralnej części, po bokach ekranu, widoczne są strzałki w prawo i lewo. Pozwalają one na przechodzenie między kolejnymi slajdami (zaznaczone w czerwonym kwadracie). Po środku widoczny jest slajd do którego będzie nagrywany komentarz.

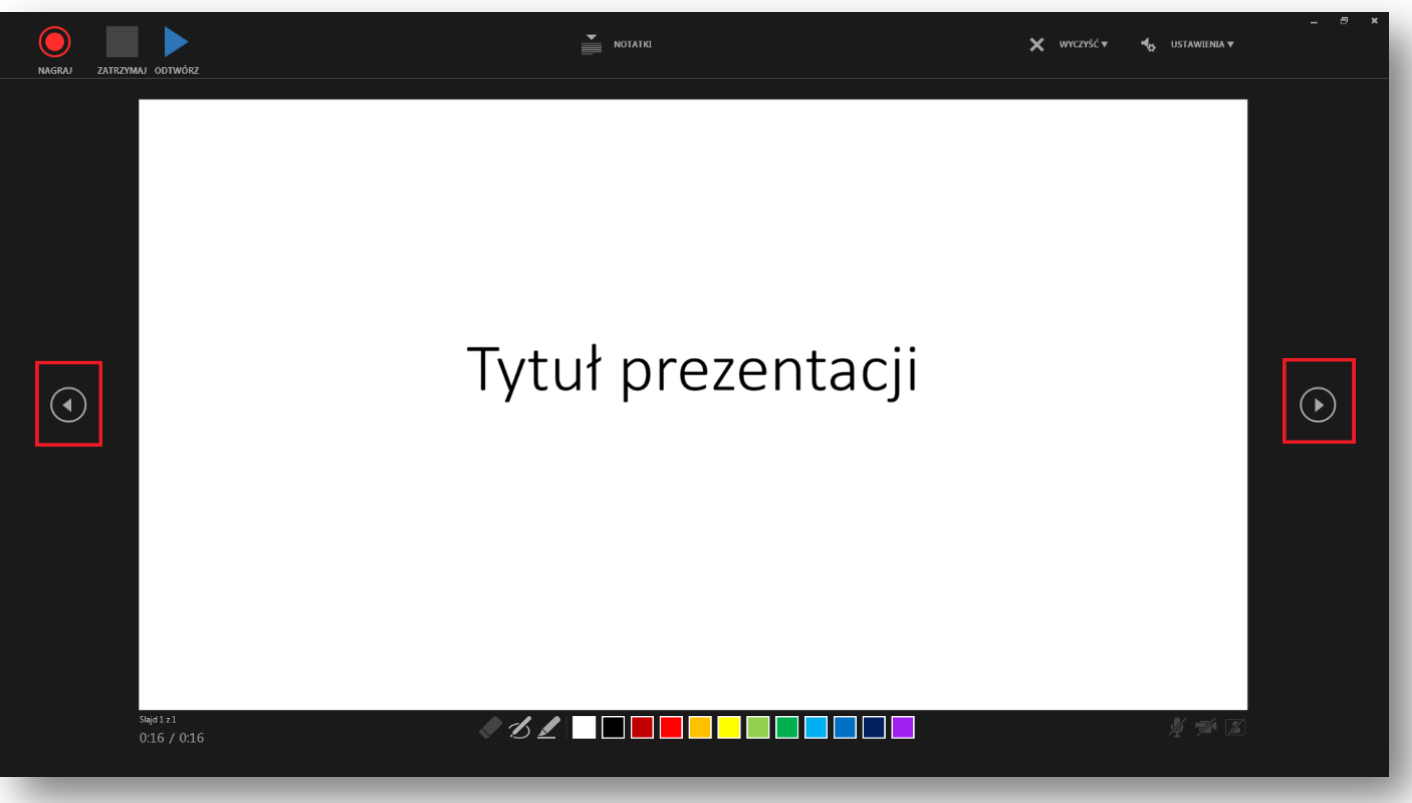

Pod wyświetlanym slajdem są następujące informacje:

- llość slajdów.
- Czas trwania nagrania.

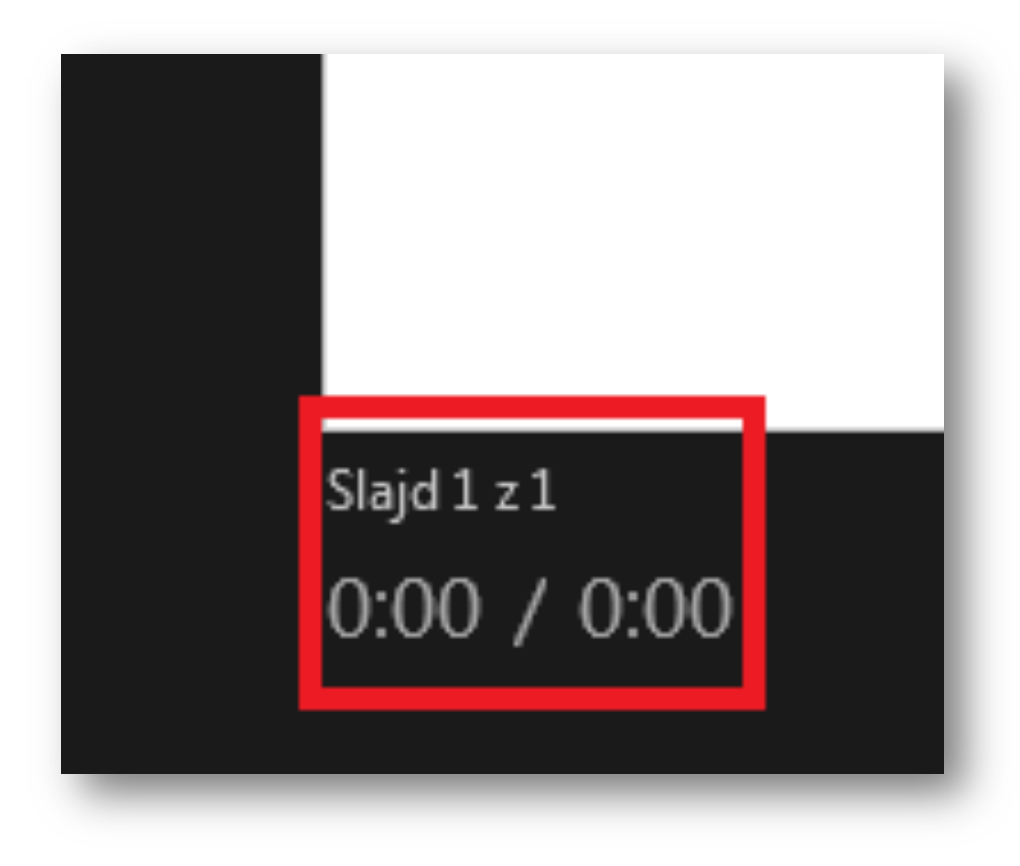

Gumka – wymazuje całe zakreślenie lub podkreślenie wykonane jednym przyciśnięciem myszki. Rodzaje dostępnych pisaków, których można używać podczas nagrywania komentarza, by np. zwrócić uwagę słuchaczy na coś co jest istotne w danej treści. Kolory dostępnych mazaków.

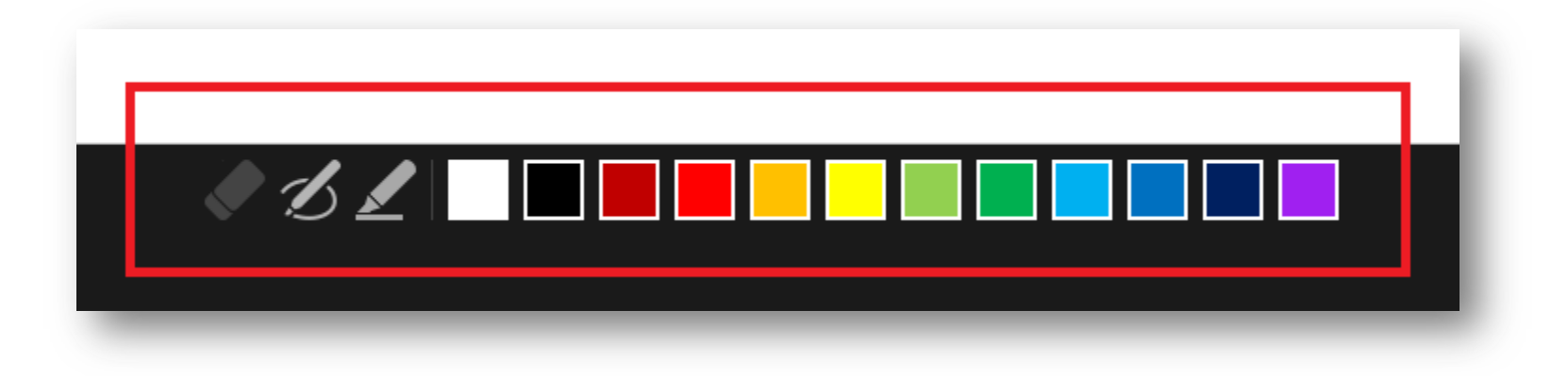

Informacje o załączonych urządzeniach wejścia:

- Mikrofon.
- Kamera jako urządzenie rejestrujące obraz.

Kamera – umożliwiająca
wyświetlanie obrazu z kamery.

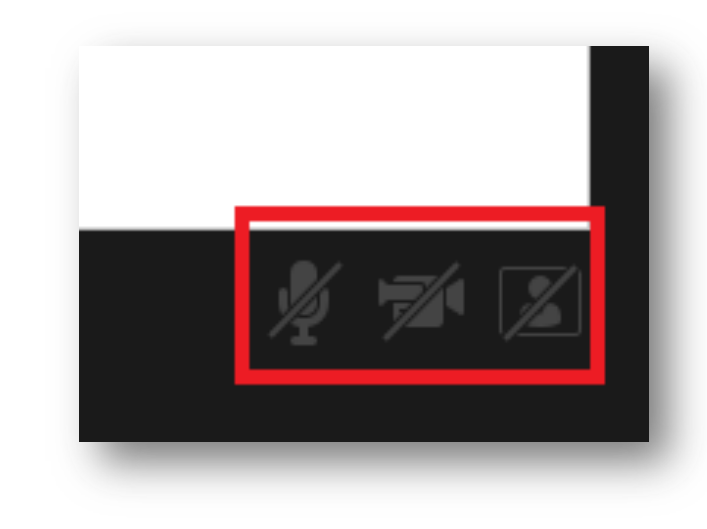

## Nagrywanie

Gdy jesteśmy przygotowani do rozpoczęcia rejestracji dźwięku i obrazu tj. mamy podpięty mikrofon oraz podłączone urządzenie rejestrujące obraz klikamy w przycisk nagraj (czerwona duża kropka w lewym górnym oknie ekranu).

Nasz slajd przyciemni się i rozpocznie się odliczanie od 3 do 1. Po

upływie tego czasu rozpocznie się rejestrowanie dźwięku i obrazu.

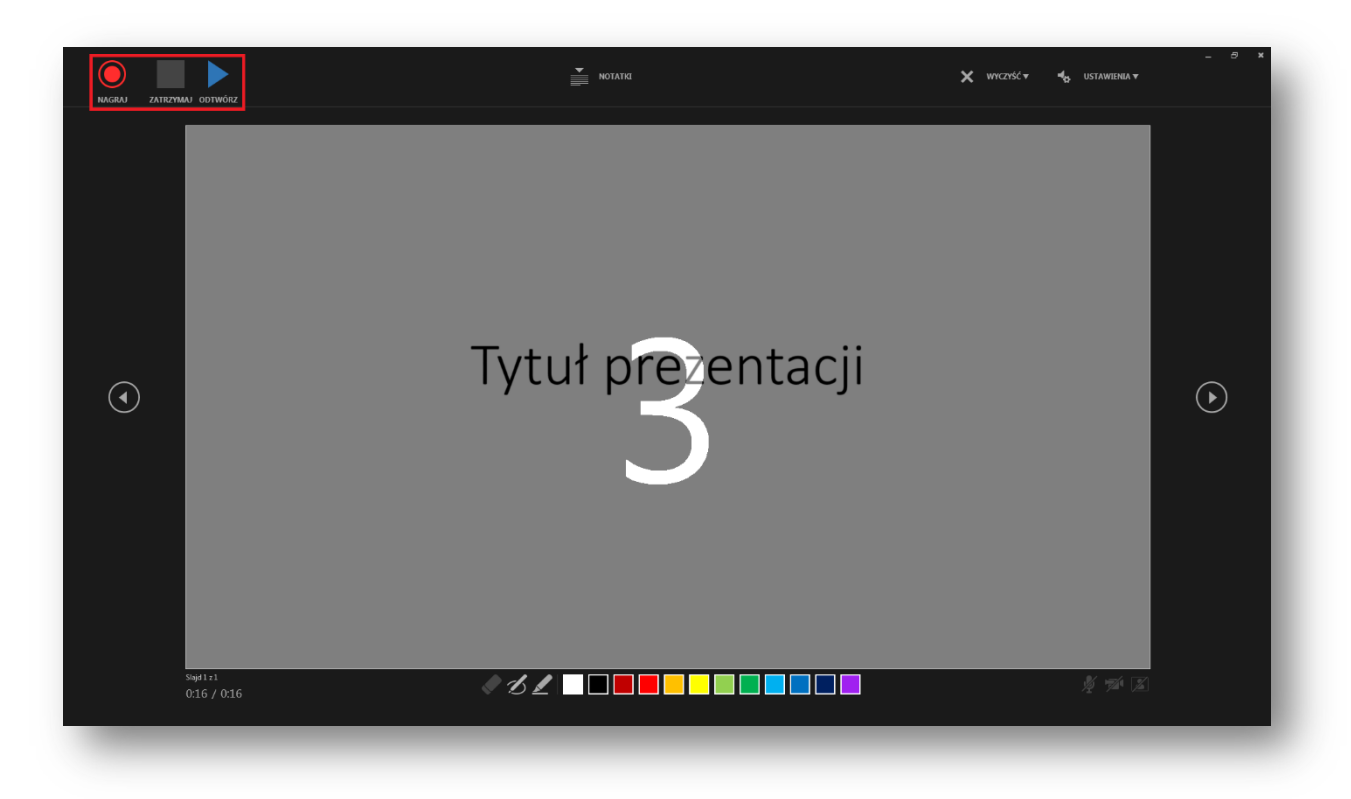

Nagranie można wstrzymać (można ponownie uruchomić nagranie) lub zatrzymać, a po zatrzymanym nagraniu odtworzyć. Na dole widać upływający czas nagrania.

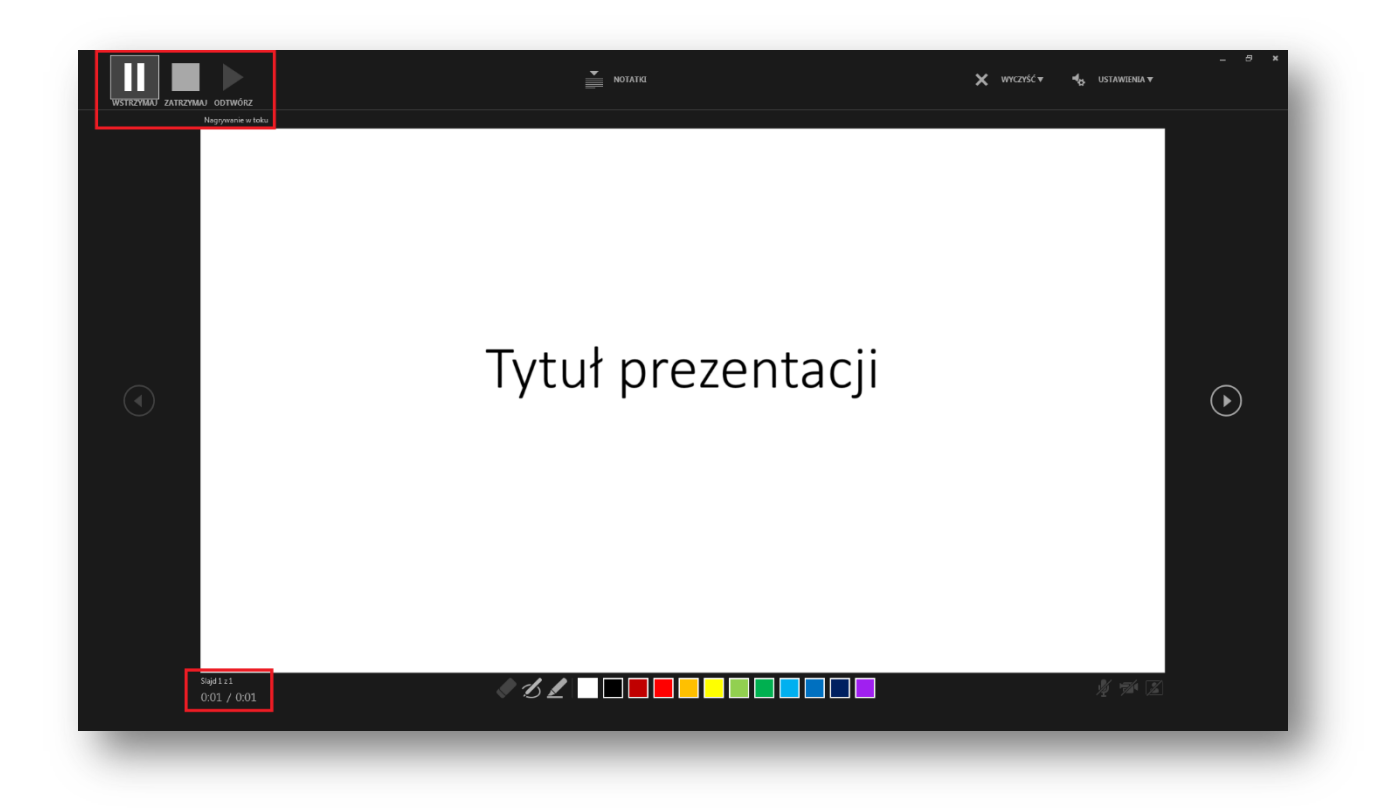

By wznowić nagrania ponownie wybieramy nagraj.

Powyższy ekran prezentuje przykład nagrania z pokazem jak wygląda zaznaczenie ważnych treści przy użyciu mazaka.

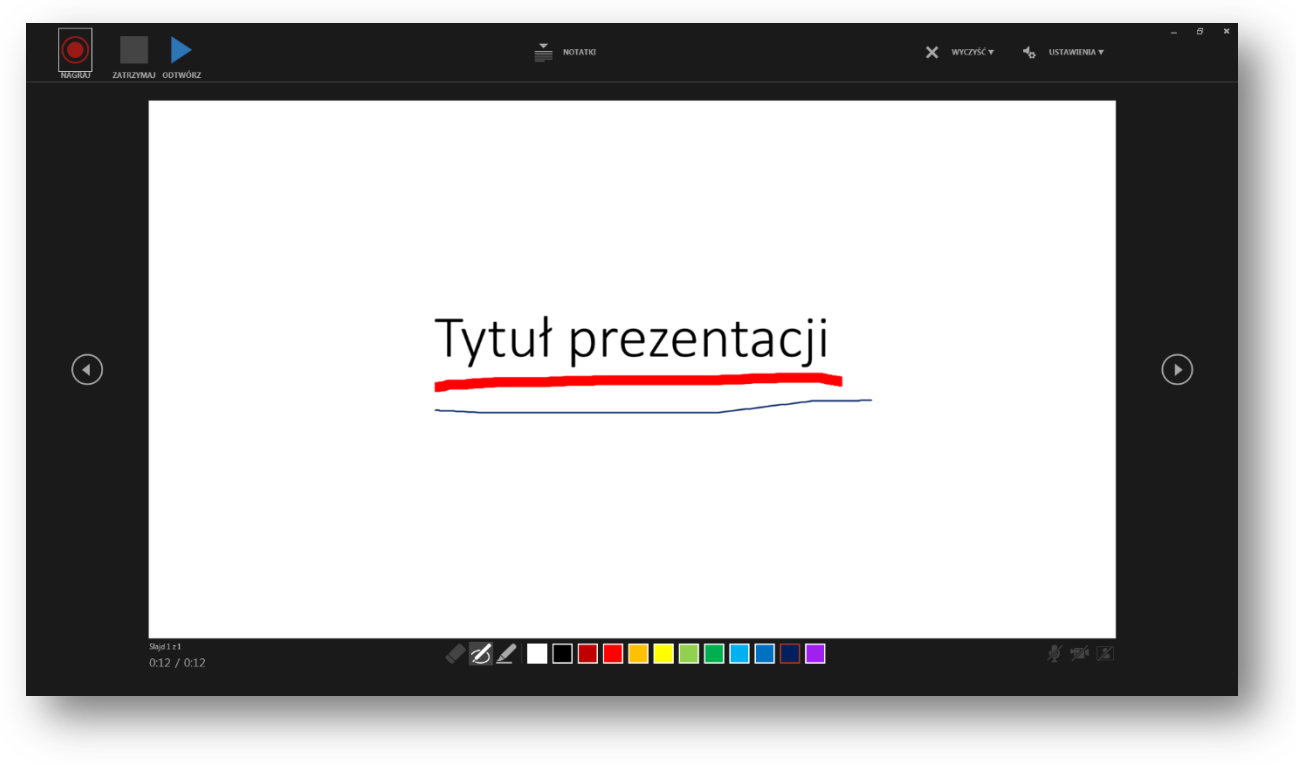

Wszystkie zmiany dokonane podczas nagrywania widoczne są po zakończeniu rejestracji pokazu slajdów.

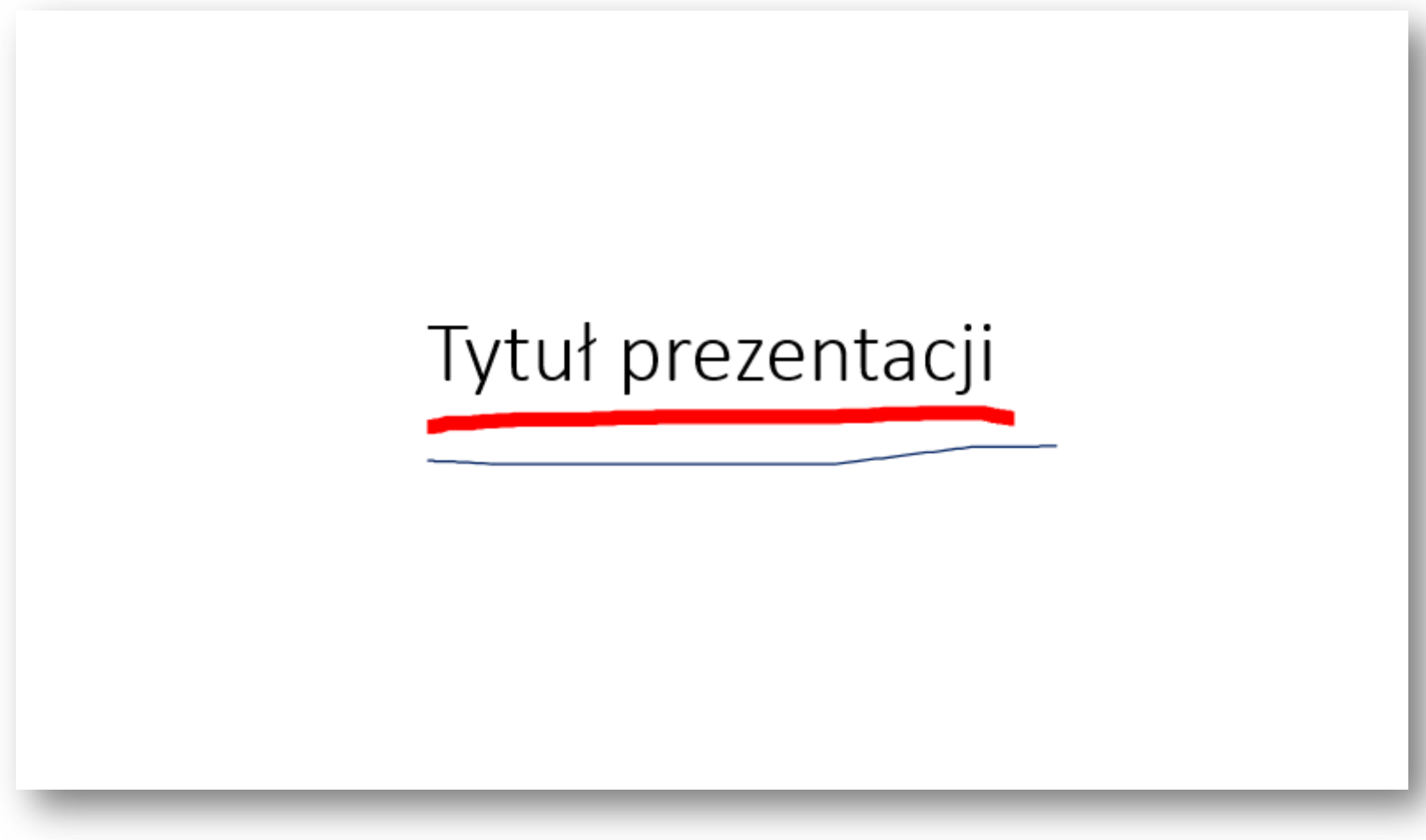

W razie jakichkolwiek pytań lub wątpliwości prosimy o kontakt pod adresem mailowym: biurojakosci@wum.edu.pl